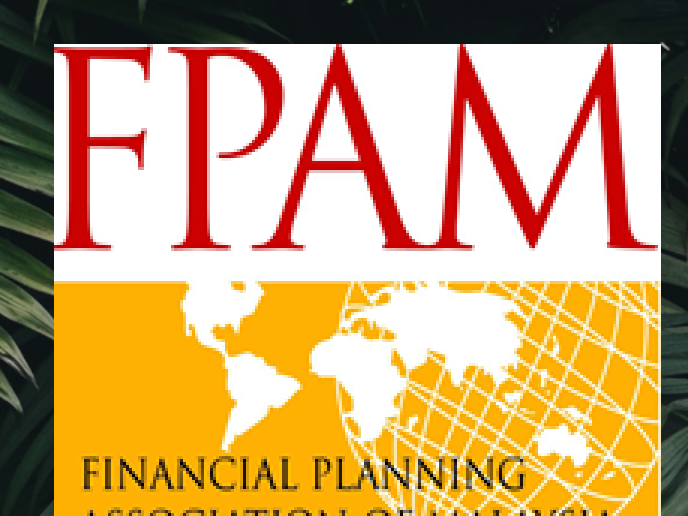

# Exam Guide

**STEP TO STEP GUIDE** 

AFPM Pathway to being a CFP Professional

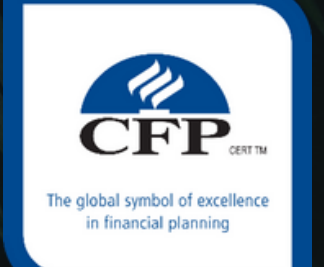

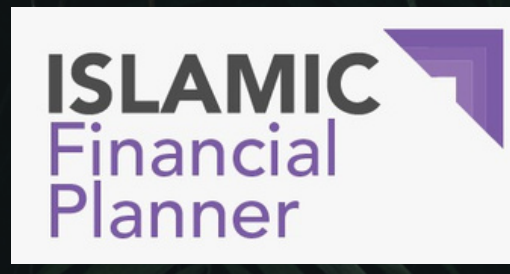

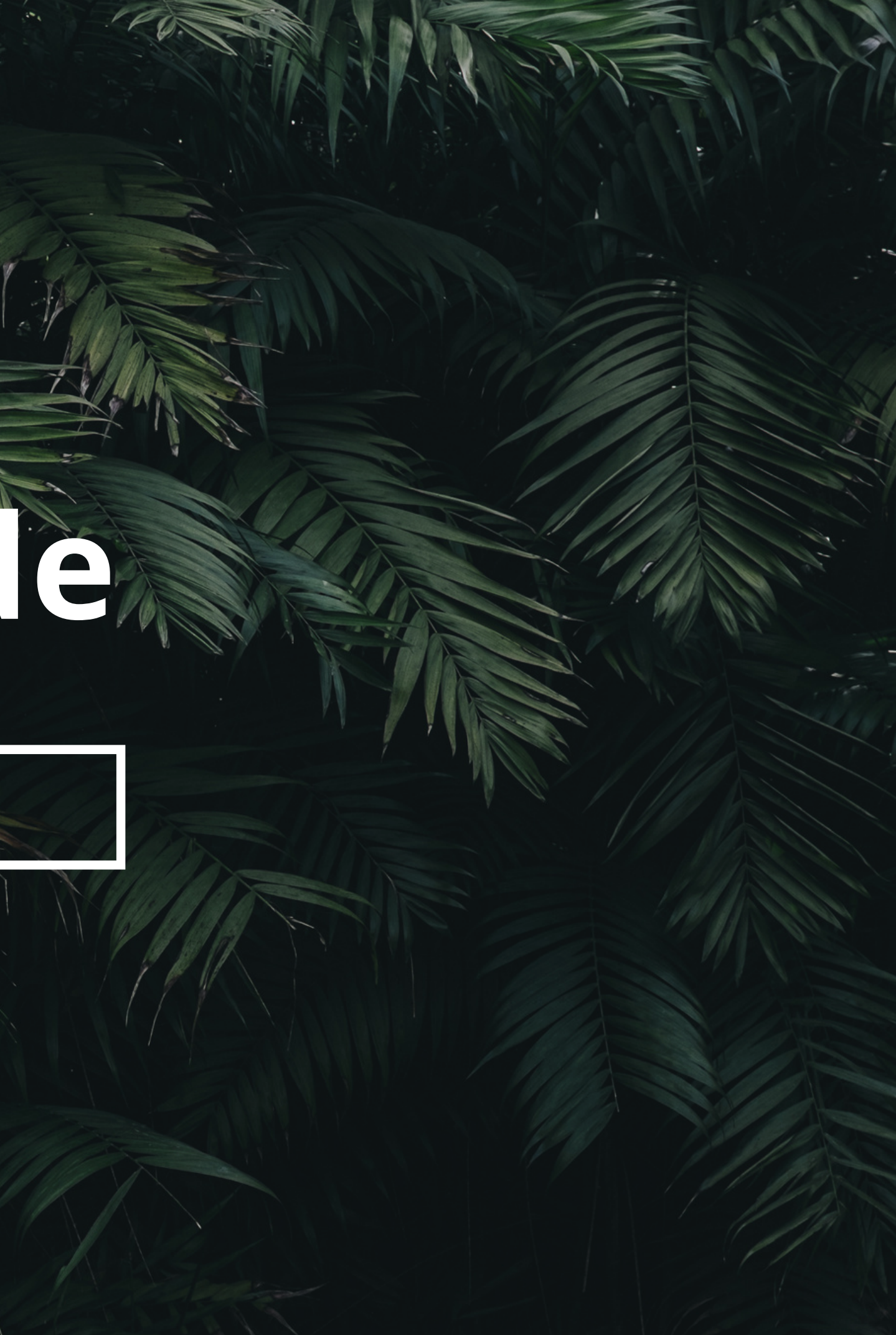

## Please go to elearning.fpam.org.my

elearning.fpam.org.my

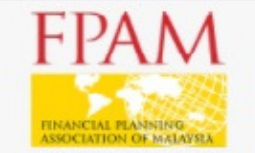

## FPAM elearning

Leveraging on all power of newgeneration and real-time learning technology. Fulfill your CPE, CPD & CE points anytime, anywhere!

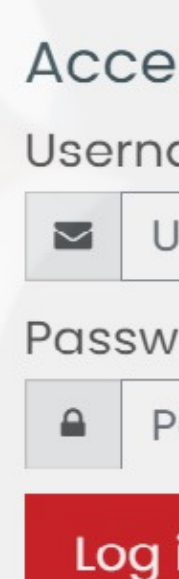

Forgot

## **USERNAME : YO'UR 12 DIGIT** IC(XXXXX-XX-XXXX)

|                                | ☆   | * | : |
|--------------------------------|-----|---|---|
|                                |     |   |   |
|                                |     |   |   |
| ss to the platform             |     |   |   |
| ame                            |     |   |   |
| sername                        |     |   |   |
| ord                            |     | _ |   |
| assword<br>in                  |     |   |   |
| ten your username or password? |     |   |   |
| Log in as a guest              |     |   |   |
|                                | 145 |   |   |

Password : Fp@m0106

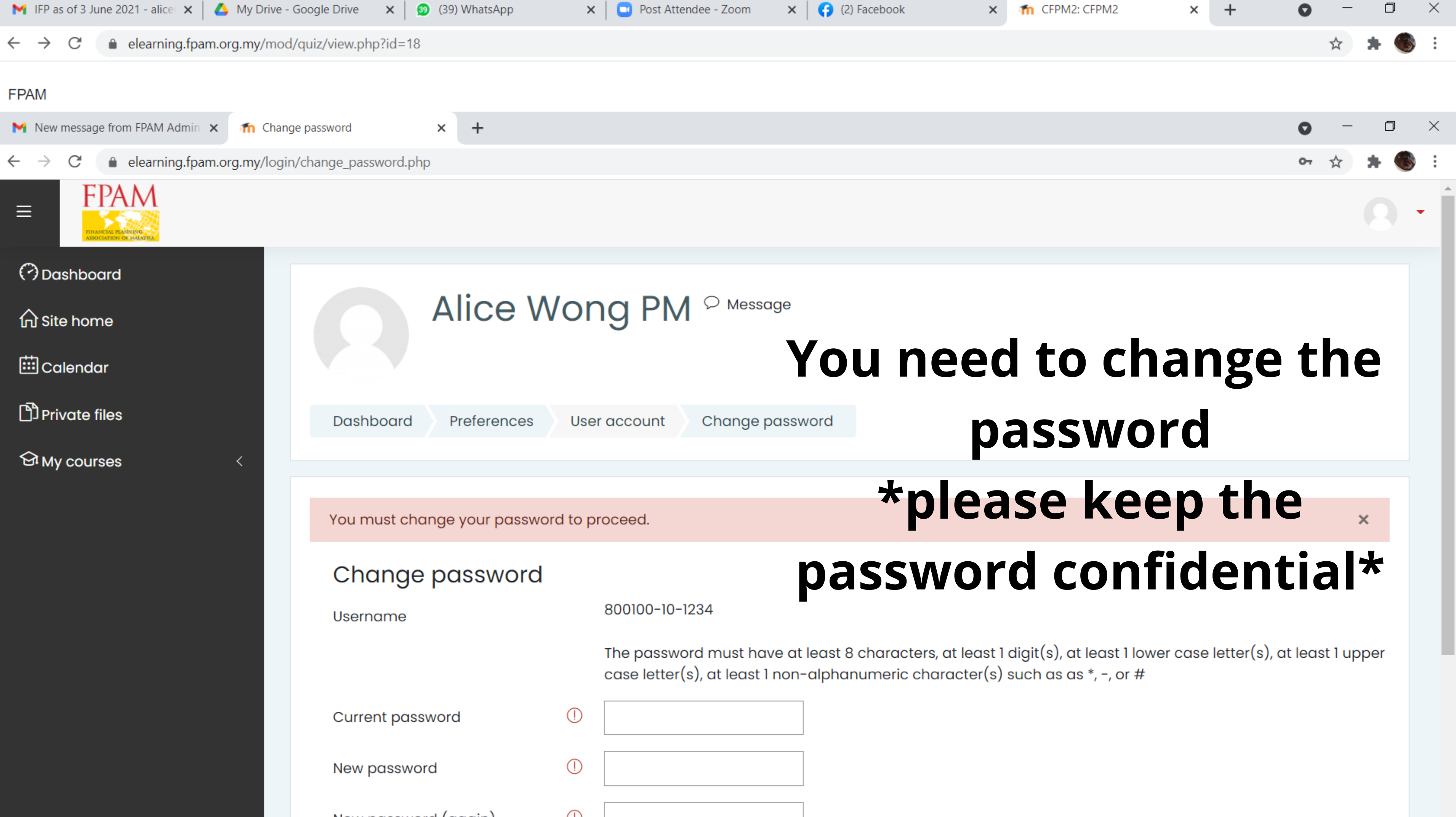

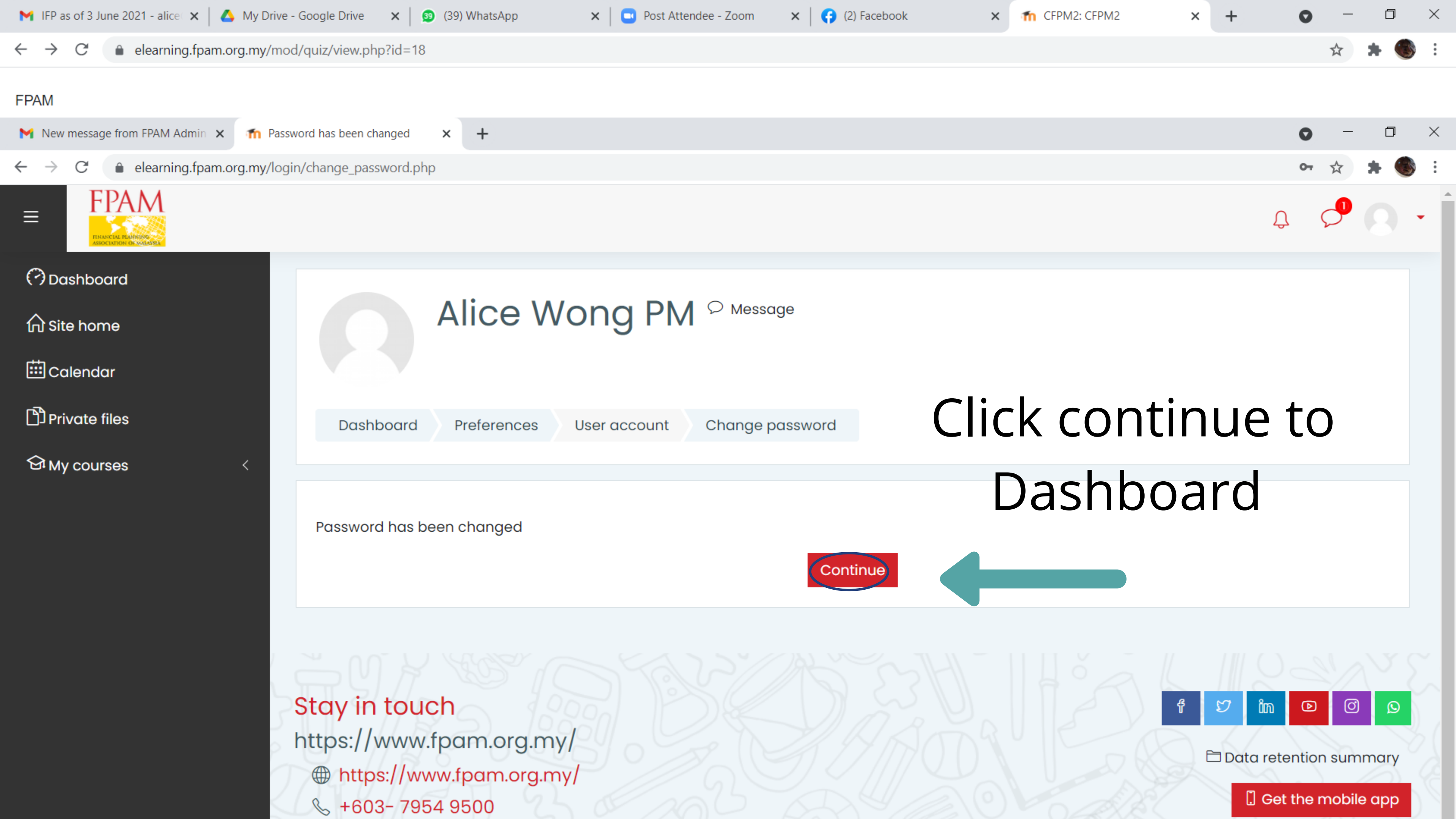

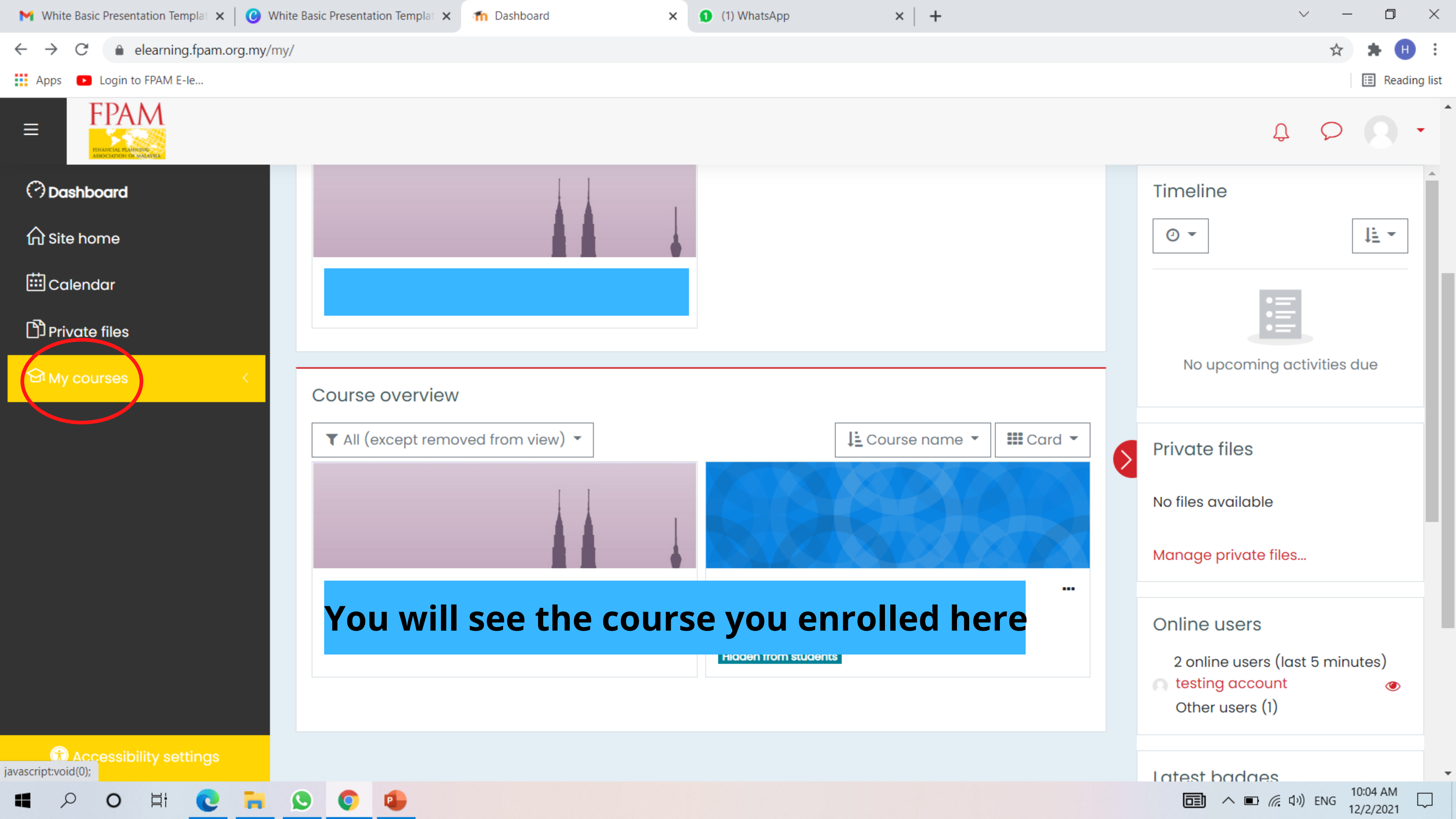

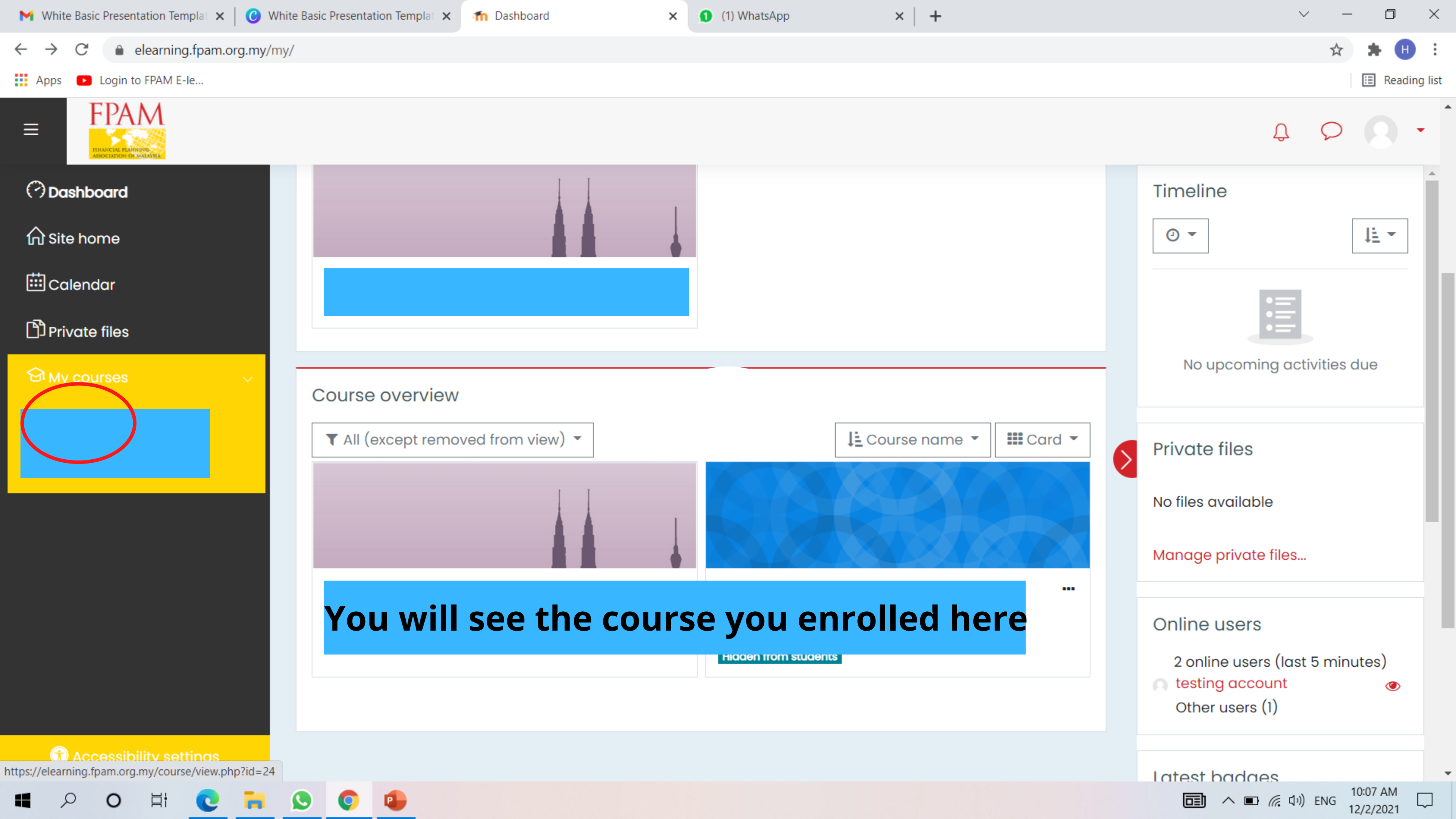

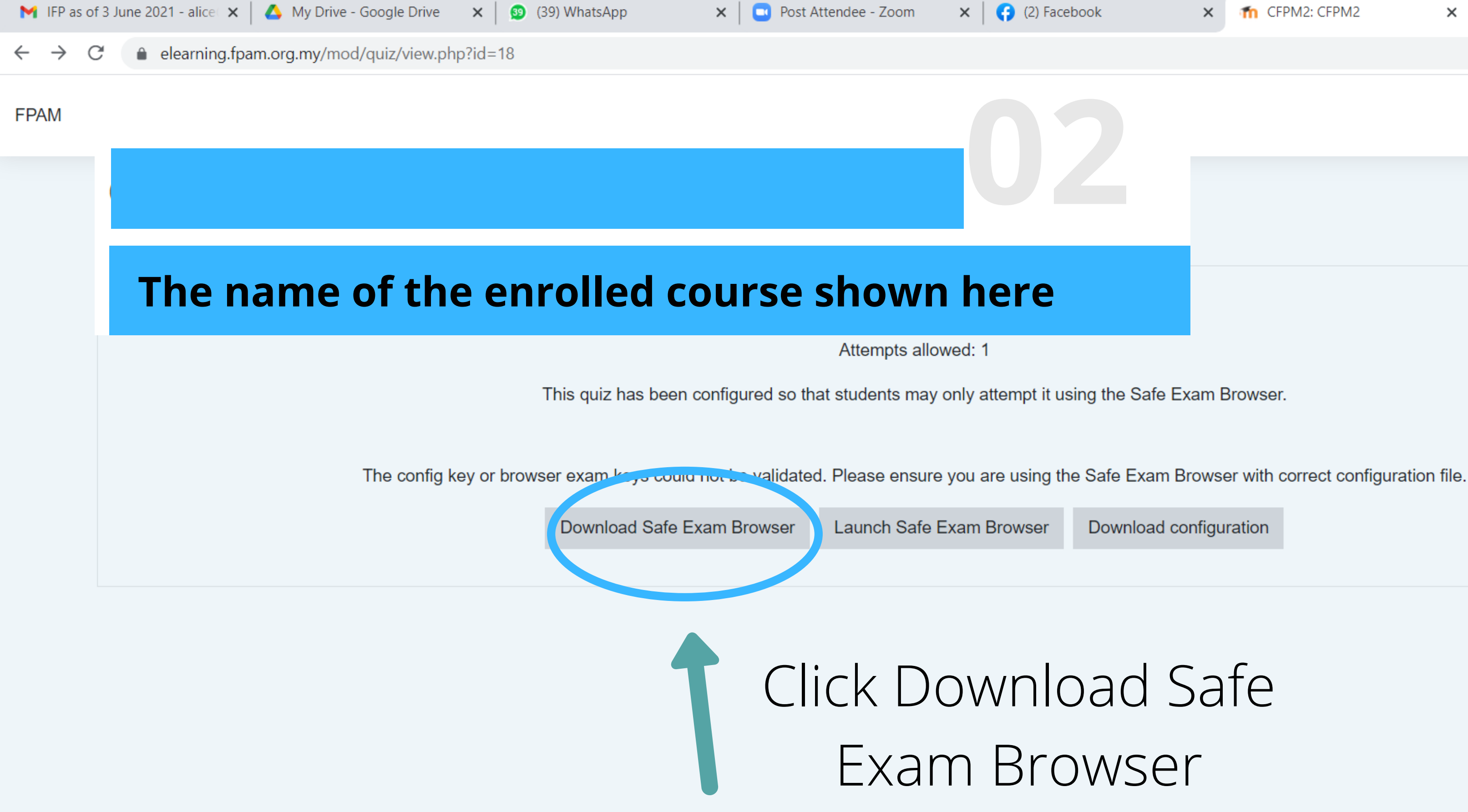

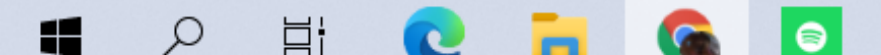

| ok | × | n CFPM2: CFPM2 | × | + | 0 | — | D   | > |
|----|---|----------------|---|---|---|---|-----|---|
|    |   |                |   |   |   | ☆ | * 🤇 | 3 |
|    |   |                |   |   |   |   |     |   |
|    |   |                |   |   |   |   |     |   |
|    |   |                |   |   |   |   |     |   |
|    |   |                |   |   |   |   |     |   |
|    |   |                |   |   |   |   |     |   |
|    |   |                |   |   |   |   |     |   |
|    | _ |                |   |   |   |   |     |   |

Download configuration

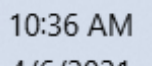

へ 🛱 😰 🔚 🦟 🕼 ENG

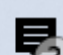

### sh | Deutsch | Subscribe to RSS Newsfeed | Follow SEB on Twitter

| ٤. |  |  |  |  |  |
|----|--|--|--|--|--|
|    |  |  |  |  |  |
|    |  |  |  |  |  |
|    |  |  |  |  |  |

ce

load – Latest Releases

load – Old Releases

mentation Windows

mentation macOS

mentation iOS

ort

## Current Versions for Windows, macOS and iOS Choose the Software extensions for supported Learning Management Systems: Moodle, ILIAS. correct operating Safe Exam Browser 3.1 for Windows system and Safe Exam Browser 3.1.1 for Windows 8.1 and 10 download SHA1: dcd8628ad745c8aaae8fbbfc4b7f40f433840441

### Windows

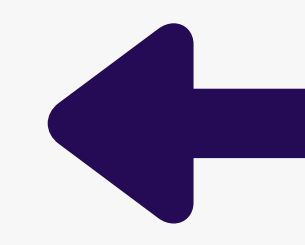

Download from GitHub project site.

This update adds new functionality for the SEB Server integration with Moodle and fixes a few issues reported by the community. Below a list of the most prominent new features and changes:

- Added support for exam ID in SEB Server configurations.
- Added support for secured quizzes with SEB Server and Moodle 3.9 (Deeper Integration).
- Added support for battery and WLAN status logging with SEB Server.
- · Ensured missing machine info doesn't prevent startup.
- · Ensured remote connections are recognized during startup.
- Fixed CORS issues.
- Replaced VC++ 2015 Redistributable with VC++ Redistributable 2015-2019 in setup bundle.
- Undated browser engine to version 86.0.24 (Chromium version 86.0.4240.108)

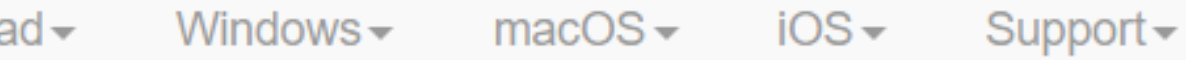

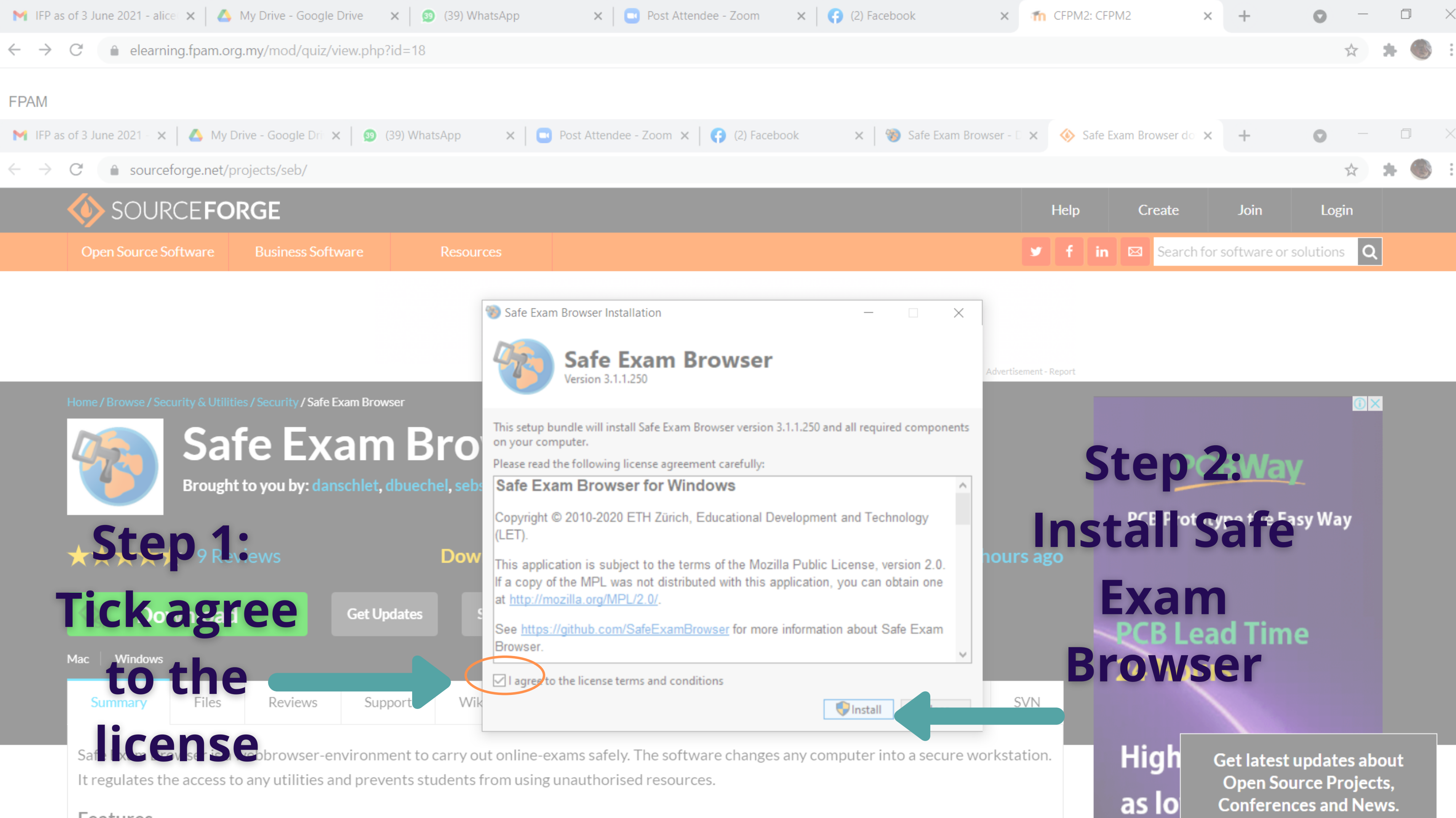

Features

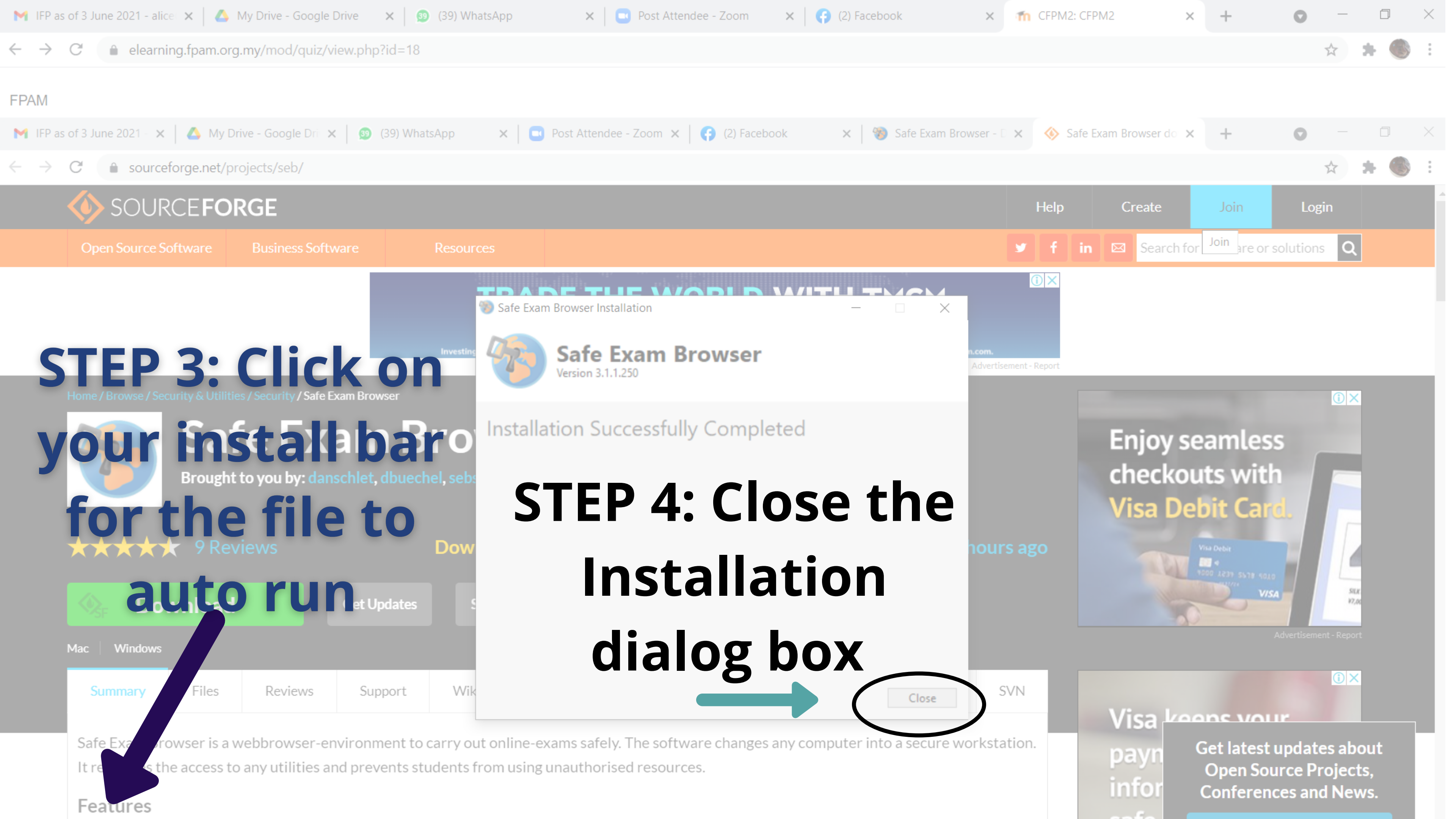

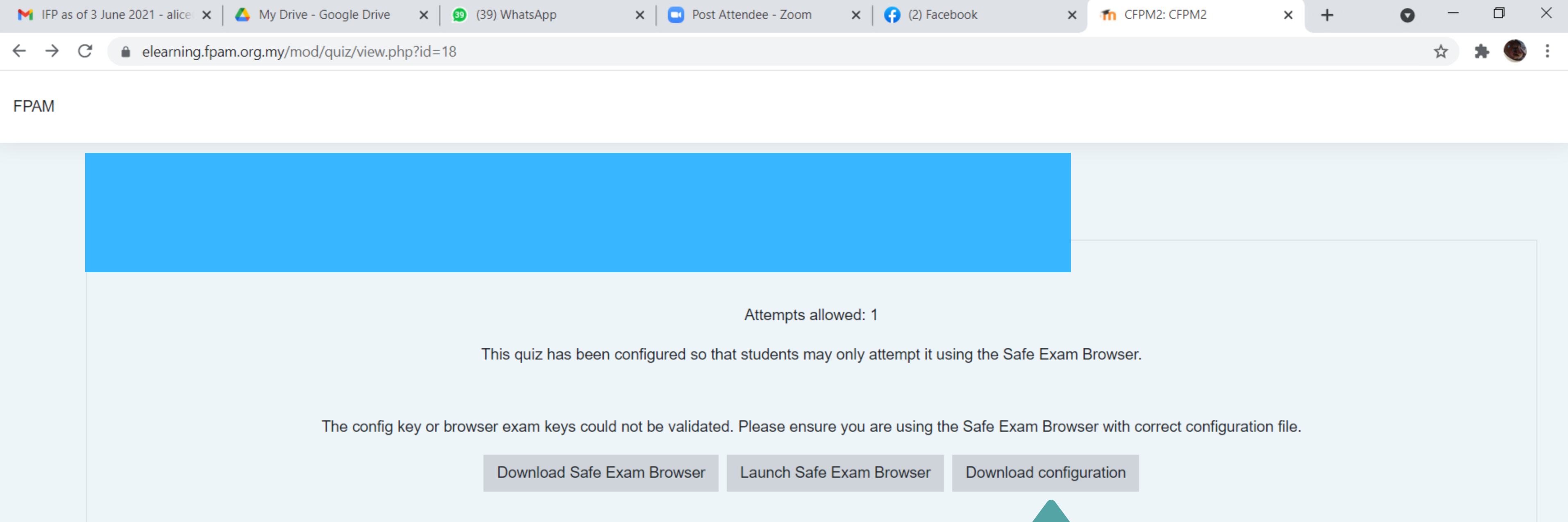

## Step 5 : after install Safe Exam **Browser, download the** configuration ヘ ፬ 🛃 🗃 <u> (</u> ር) ENG

4/6/2021

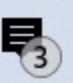

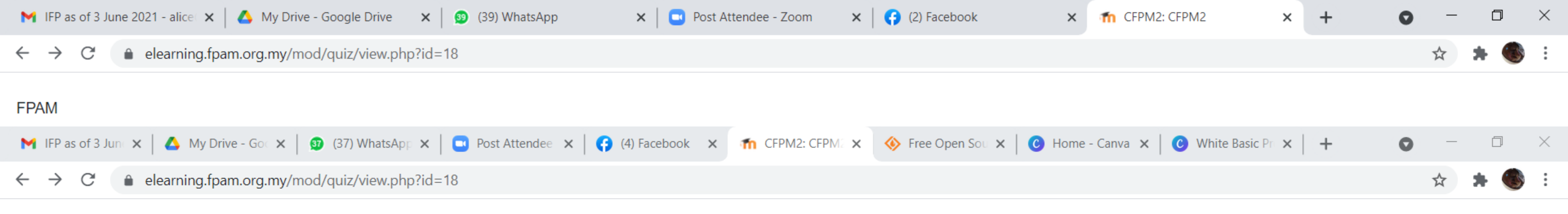

### FPAM

|           | 😻 View Downloads - Interne | t Explorer       |                                      |                | _          |     |
|-----------|----------------------------|------------------|--------------------------------------|----------------|------------|-----|
|           | View and track your d      | ownloads         |                                      | Search downloa | ıds        |     |
|           | Name                       |                  | Location                             | Acti           | ons        |     |
|           | config (2).seb<br>6BWD393  | 866 bytes        | Do you want to op<br>save this file? | en or          | Open       |     |
|           |                            |                  |                                      |                |            |     |
|           |                            |                  |                                      |                |            |     |
| The confi |                            |                  |                                      |                |            |     |
|           |                            |                  |                                      |                |            |     |
|           | 🕡 Windows Defender Smar    | tScreen is turne | d off.                               | Т              | urn on     |     |
|           | Options                    |                  |                                      |                | Clear list | Cle |

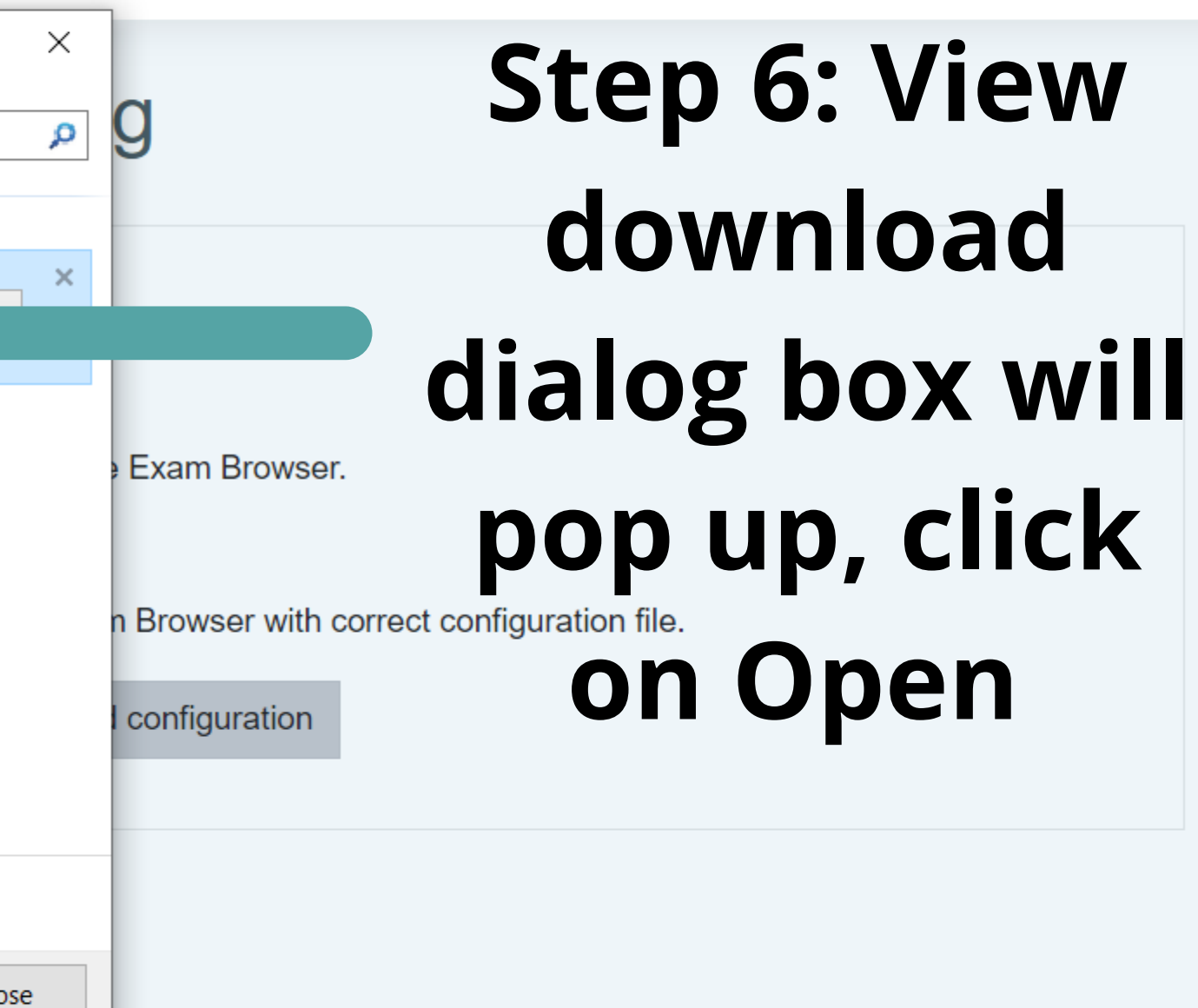

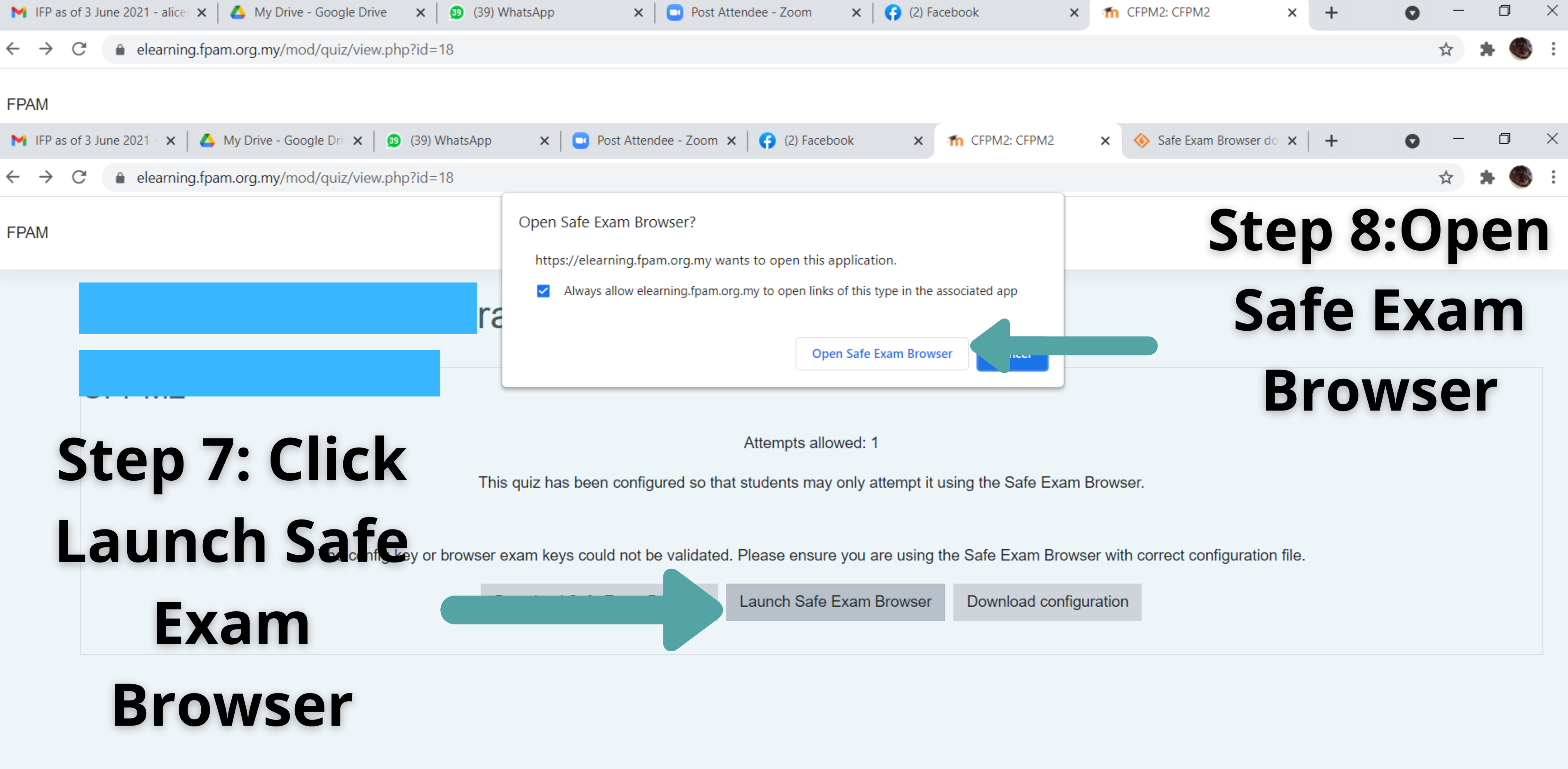

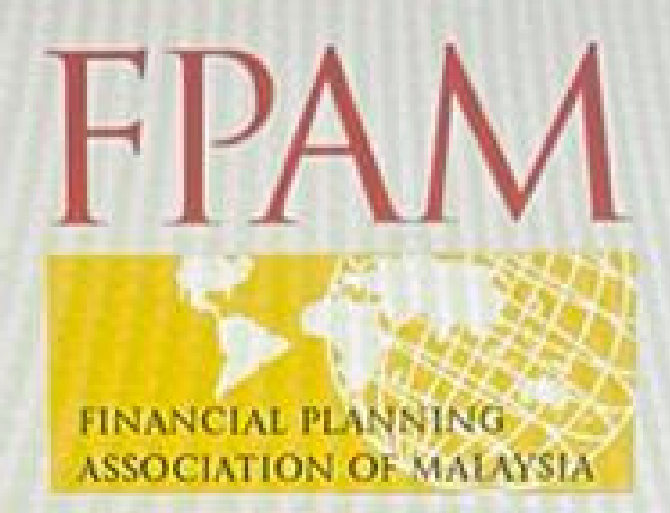

### FPAM

O Cookies must be enabled in your browser (2)

Some courses may allow guest access

Log in as a guest

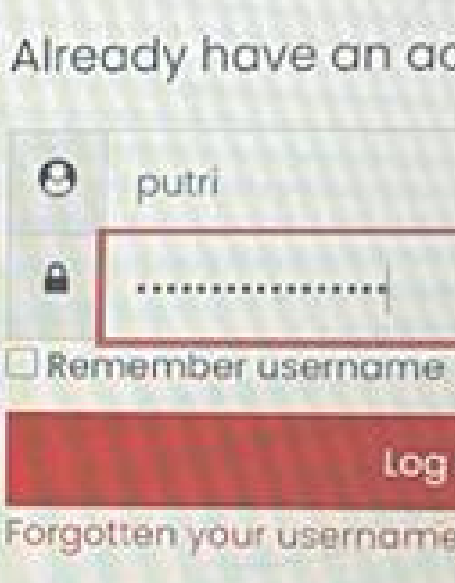

## Login with your Username and **New password**

(The password must have at least 8 characters, at least 1 digit(s), at least 1 lower case letter(s), at least 1 upper case letter(s), at least 1 non-alphanumeric character(s) such as as \*, -, or #)

Already have an account?

Log in

Forgotten your username or password?

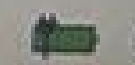

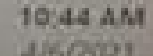

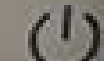

### **EPAM**

C

## **CFP MODULE 2 - Insurance Planning & Estate Planning**

CFPM2

Attempts allowed: 1

This quiz has been configured so that students may only attempt it using the Safe Exam Browser.

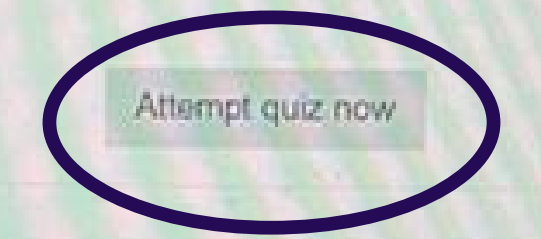

## Click Attempt Quiz Now to Start your test

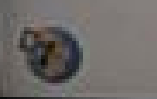

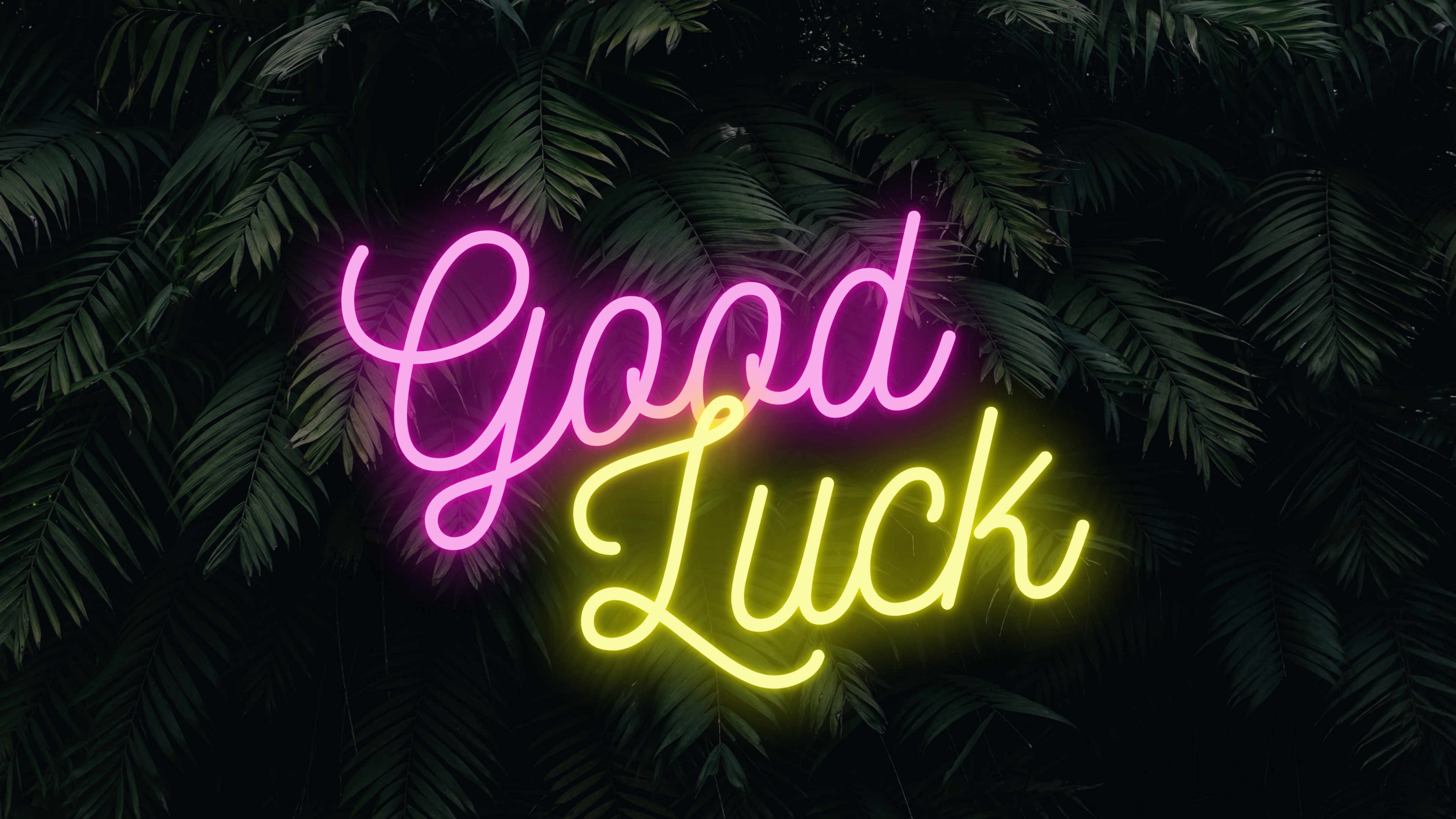

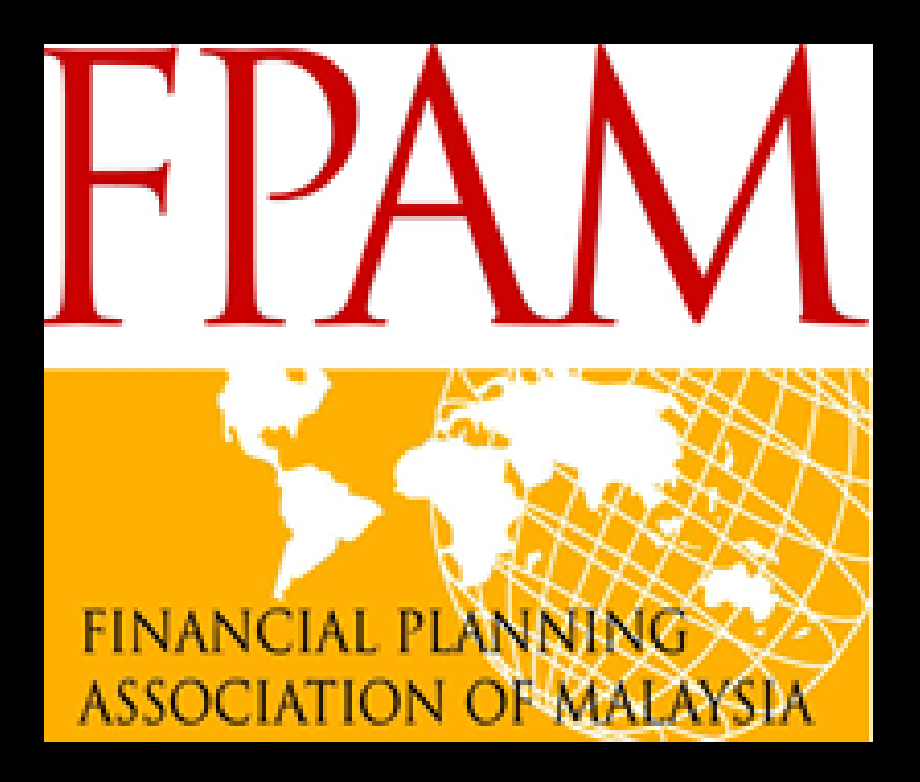

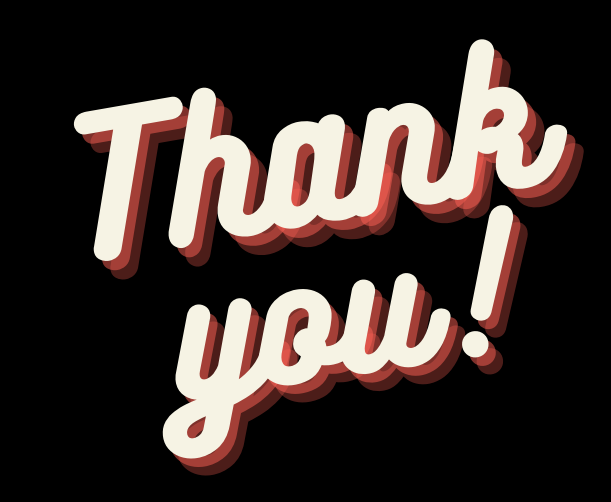

### If you having any problem, Please contact eer@fpam.org.my OPISLAMIC 016-7015981 Financial Planner

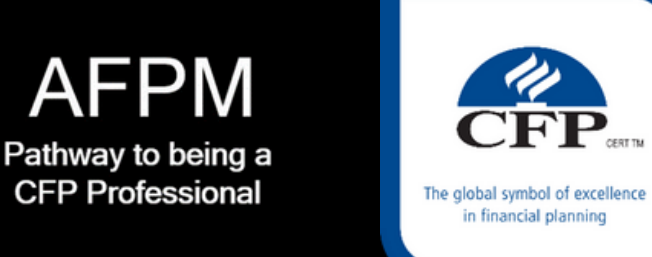

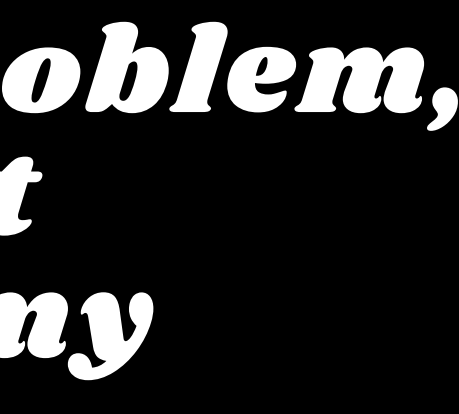